## How to read the cell line STR Profiling Test Results

1. Download

(1) Get "case numbers" from email. Click the link below, and then click "IdentiLink Results Portal"

http://www.celllineauthentication.com/online-results.html"

| Für Edit View Favelten Tech Help<br>Sg + D + D ∰ + Page+ Safey+ Tech+ ∰+ | Cotor Test                                                                                                    |  |
|--------------------------------------------------------------------------|----------------------------------------------------------------------------------------------------|--|
|                                                                          | Cell Line Authentication & Research Services                                                                                                    |  |
|                                                                          | Home About Services Contact Us Online Results                                                                                                    |  |
|                                                                          | Online Results - IdentiLink Portal For access to your online cell line authentication test results and data, please click the "IdentiLink Results Portal" button balow and enter your user name and password in the new webpage that open users. If you encounter any problems, please review the common troubleshooting options below on "Counters Ita" for more help. |  |
|                                                                          | LOG IN TROUBLESHOOTING<br>If you are having trouble logging into the results portal – see if your problem is addressed below<br>as this may be the quickest resolution for you. If not, please call Genetica at 1-800-433-6848 (or<br>613-985-9777 international) or use the <u>"Contact Us</u> " tab.                                                                  |  |

(2) Login using lab's account

(3) Choose Case Search as following, search by "case number".

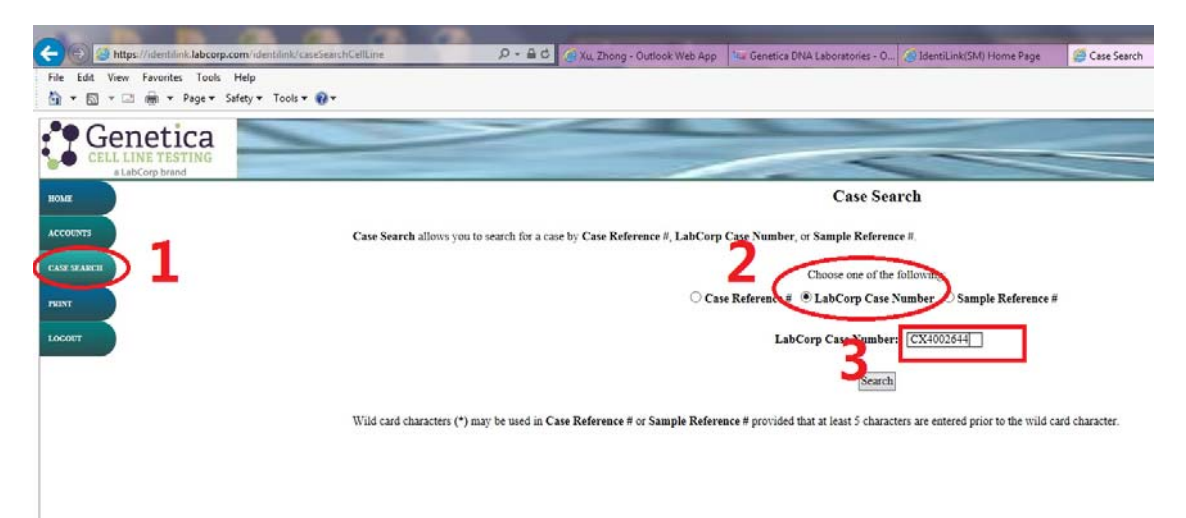

(4) Click the link under "LabCorp Case Number", and then download the result.

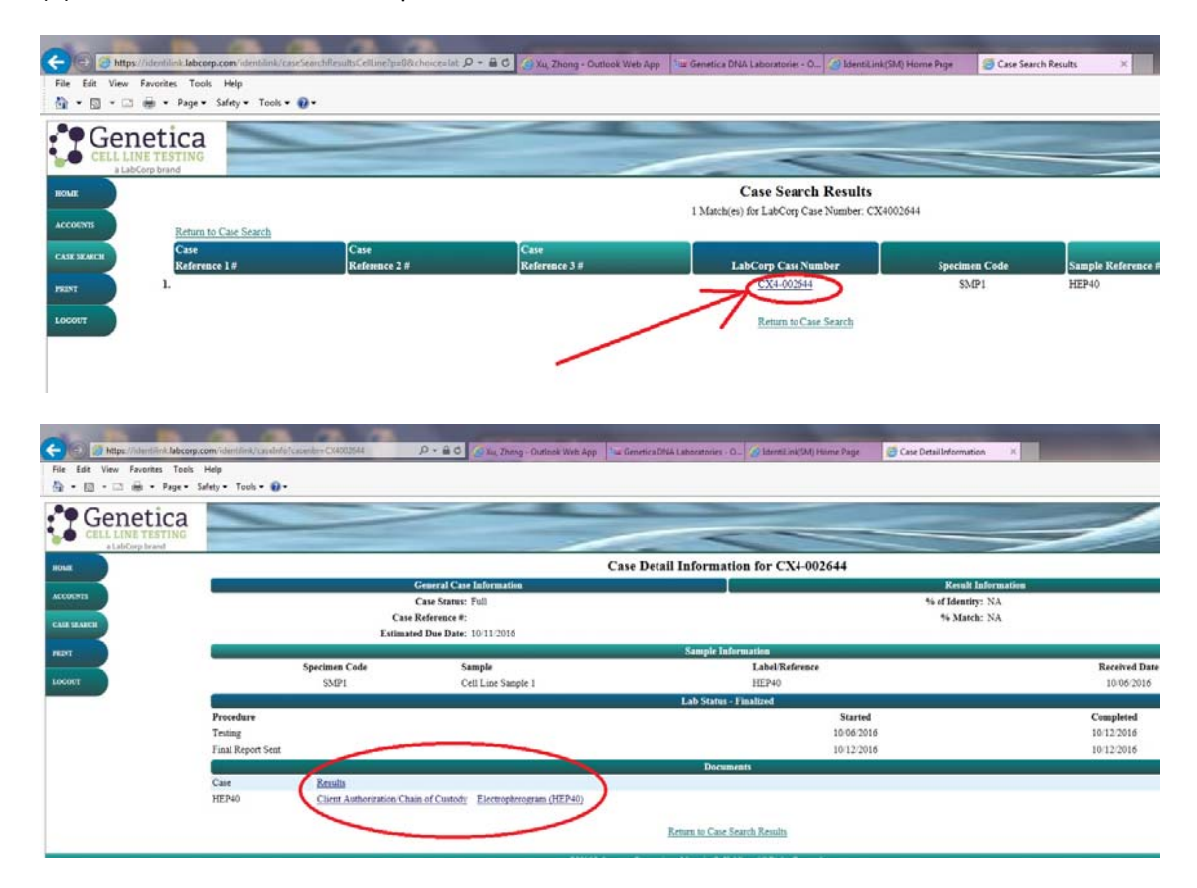

Example (part):

| Cell Line Evaluation LabCorp Case # CX4-002644 |              |                      |           |                  |               |        |                          |                                |                              |
|------------------------------------------------|--------------|----------------------|-----------|------------------|---------------|--------|--------------------------|--------------------------------|------------------------------|
| Sample<br>Cell Line Sample 1                   | L<br>H       | abel/Referen<br>EP40 | ice       |                  |               |        | <u>LabCor</u><br>6A6-905 | <u>p Id</u> <u>R</u><br>1-0 10 | e <u>ceived</u><br>//06/2016 |
| DNA Analysis                                   | D76920       |                      | FCA       | D961170          | 004044        | D19651 | D52949                   | D120217                        | D169520                      |
| SMP1 14, 18                                    | 11           | 18, 19               | 22        | 13               | 31. 32.2      | 19     | 11, 12                   | 9, 12                          | 12                           |
| DNA Analysis                                   |              |                      |           |                  |               |        |                          |                                |                              |
| TH01<br>SMP1 9.3                               | TPOX C<br>12 | SF1P0 /              | AMEL<br>X | Penta D<br>9, 13 | Penta E<br>12 |        |                          |                                |                              |

2. Compare

Analysis the result by two online tools as following

(1) ATCC

https://www.atcc.org/STR\_Database.aspx

Login using lab's account

Example (part): fill the result of AMEL, D5S818, D13S317, D7S820, D16S539, vWA,... and then click "Matches"

|            |                     |               | Search | Clear       |       |                    |
|------------|---------------------|---------------|--------|-------------|-------|--------------------|
| 2          |                     |               |        | OR          |       |                    |
| Searc      | h by Am             | elogenin      | (AME   | L) + at     | least | 7 loci:            |
| Separat    | e each alle         | le entry with | a com  | na (e.g., C | SF1P  | <b>D</b> = 11, 12) |
| AMEL: X, Y |                     |               | (?)    |             |       |                    |
| Plus       |                     |               |        |             |       |                    |
| D5S818:    | 10, 12              |               |        |             |       |                    |
| D13S317:   | 10                  |               |        |             |       |                    |
| D7S820:    | 10, 12              |               |        |             |       |                    |
| D16S539:   | 9                   |               |        |             |       |                    |
| vWA:       | 14, 18, 19          |               |        |             |       |                    |
| TH01:      | 9                   |               |        |             |       |                    |
| TPOX:      | 8, 1 <mark>1</mark> |               |        |             |       |                    |
|            | 1000                |               |        | 1.11        |       |                    |

## DSMZ

https://www.dsmz.de/services/services-human-and-animal-cell-lines/online-str-analysis.html

Login using lab's account

Example (part): fill the result of AM(AMEL), D5S818, D13S317, D7S820, D16S539, vWA,... and then click "Go STR analysis"

| The Edd View Facebox Tools Help                                                                       | -                                        | P - O Dia Dang                                                         | Outlines Web App | Genetics DTA Laboratories - Cl., 🤫 | 25M2: Colore 178 Analysis | 🛃 dumt.de | 4   |       | n #               |  |  |
|----------------------------------------------------------------------------------------------------|------------------------------------------|------------------------------------------------------------------------|------------------|------------------------------------|---------------------------|-----------|-----|-------|-------------------|--|--|
| g + D + G ag + Pape Staty+ Took+ ⊕+                                                                   |                                          |                                                                        |                  |                                    |                           |           |     |       | Coowlahk JCRB and |  |  |
| The former GTR profile database inclusive state e     Catching on the locar name all the you'rs furth | ats of 2455 call least fire<br>or infest | • ATOO, DEAR, JORG are                                                 | i Athorn         | ine STR matching ar                | nalysis                   |           |     |       |                   |  |  |
|                                                                                                    |                                          | On THE materials   with a Your ( 000 V) after entering your data below |                  |                                    |                           |           |     |       |                   |  |  |
| Locus rame:                                                                                           | D5:SB18                                  | 0105317                                                                | 0,758520         | D103539                            | 19964                     | 11:001    | AM  | JESOX | CSE1PO            |  |  |
| Entor your STR data                                                                                   | 11,12                                    | 9.12                                                                   | 11               | 12                                 | 10,19                     | 9.3       |     | 12    | 11.14             |  |  |
| Esample data (MUTZ-3)                                                                                 | 12,13                                    | 8.12                                                                   | 10,12            | 12.12                              | 14,16                     | 6.9.J     | 8.9 | 8,11  | 12,13             |  |  |
|                                                                                                    |                                          |                                                                        |                  |                                    |                           |           |     |       | Last sedate 22.01 |  |  |